## SWIM – eRequest

### **Create a Record**

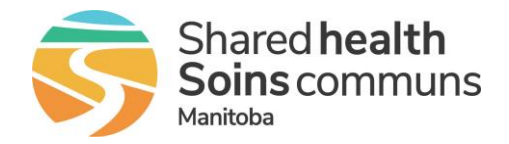

#### Quick Reference Guide

#### Create a new record in eRequest.

| Create a Record             |                                                                                                    |
|-----------------------------|----------------------------------------------------------------------------------------------------|
| 1. New eRequest             | <ul> <li>Click the green New eRequest button</li> <li>Chovari eRequest Home eRequests  <ul> <li>In the Add New eRequest pop-up, select the provider from the Requester drop-down list. This list is based on user access</li> <li>The Location and Request Type will automatically populate</li> </ul> </li> <li>Click Create eRequest.</li> <li>The Requester drop-down list will display Providers based on user access to one provider, the information in Add New eRequest will be pre-populated</li> </ul> |
| 2. Search and Add patient   | <ul> <li>In the Patient Demographics accordion, enter the patient's PHIN number and click Search         <ul> <li>If the patient was found, ensure all mandatory fields are complete and click Confirm Patient</li> <li>If the patient was not found, select Add New and enter all required patient demographics</li> </ul> </li> </ul>                                                                                                    |
| 3. Active Requisitions      | <ul> <li>If there are other active requisitions for the patient they will display in a list. Open the requests if necessary</li> <li>Click Continue</li> <li>Patients will appear in this list only for providers the user has access to</li> </ul>                                                                                                    |
| 4. Update Referral Date     | <ul> <li>Click the Request Date field and select the date the referral request<br/>was received by the surgeon's office</li> <li>The time will default to midnight unless specified by the user</li> </ul>                                                                                                    |
| 5. Complete the<br>Referral | <ul> <li>Complete all mandatory fields in each accordion</li> <li>When complete, click Send to Awaiting Acceptance</li> <li>Surgical &gt; Surgical &gt; Surgical Send to Awaiting Acceptance</li> </ul>                                                                                                    |

# SWIM – eRequest

## **Create a Record**

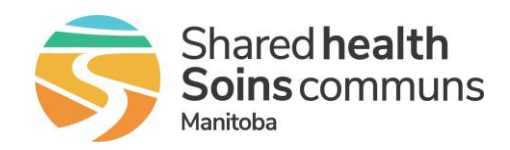

#### Quick Reference Guide

| Mandatory Data Elements                             | Definition                                                                                                    |
|-----------------------------------------------------|----------------------------------------------------------------------------------------------------|
| Service Type                                        | The surgical service the patient is referred to                                                                                                    |
| Reason for Referral                                 | The specific reason for the surgical referral request<br>Select the most appropriate reason from the drop-down list that<br>corresponds to the <b>Service Type</b> |
| Referring Provider Name                             | Name of the physician who sent the surgical referral                                                                                                    |
| Fax Number                                          | Referring Provider Fax Number                                                                                                    |
| Is the referral related to Cancer?                  | Select the most appropriate value from the dropdown list: <b>None</b> , <b>Known</b> , or <b>Suspected</b>                                                         |
| Investigations/Results included in Referral Package | Indicate if additional information has been included in the Referral Package. Select from the dropdown list: <b>None</b> , <b>Pending</b> , <b>Received</b>        |